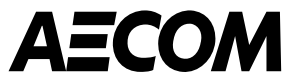

## Portal de proveedores de Coupa (CSP) Descripción general

Marzo de 2025

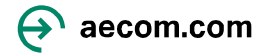

## Contenido

- 1. Introducción
- 2. <u>Registrarse en el Portal de Proveedores de Coupa (CSP)</u>
- 3. Configurando tu perfil
- 4. <u>Métodos de pago</u>
  - <u>Transferencia bancaria</u>
- 5. <u>Cómo navegar por CSP una vez creada tu cuenta</u>
- 6. <u>Gestión de órdenes de compra</u>
- 7. <u>Gestión de facturas</u>
- 8. <u>Notas de crédito y disputas</u>
- 9. Invitar a otros a CSP, notificaciones y configuración de idioma

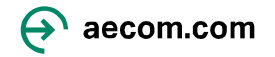

#### Introducción

AECOM ahora utiliza Coupa como nuestra herramienta de compras, incluido el Portal de proveedores de Coupa (CSP), que usted, nuestro proveedor, podrá utilizar para recibir órdenes de compra y enviar facturas electrónicamente.

El Portal de Proveedores de Coupa es una herramienta de terceros que permite a los proveedores conectarse con múltiples clientes para gestionar sus órdenes de compra y facturación. Si ya utiliza el Portal de Proveedores de Coupa, no necesitará registrar una nueva cuenta, sino que se conectará a AECOM mediante una invitación por correo electrónico que le enviaremos. El Portal de Proveedores de Coupa es desarrollado y mantenido íntegramente por Coupa, por lo que puede recibir solicitudes de suscripción de pago. No es necesario registrarse en estos servicios para realizar transacciones con AECOM.

Los beneficios de utilizar este Portal de Proveedores de Coupa son los siguientes:

- El uso del Portal de proveedores de Coupa no tiene ningún costo para usted.
- Le proporcionará mayor transparencia y visibilidad sobre el estado de sus facturas. Podrá ver si su factura ha sido enviada, aprobada, lista para pago o abonada.
- Podrás personalizar las notificaciones para mantenerle informado sobre Órdenes de Compra, facturas, etc. vía correo electrónico.

Este documento proporciona una descripción general del Portal de proveedores de Coupa (CSP), incluido el registro y el inicio de sesión, la respuesta a las solicitudes de información de AECOM, la recepción de órdenes de compra (OC) y la facturación.

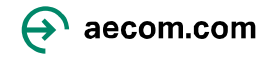

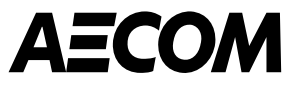

## Registrarse en el Portal de Proveedores de Coupa

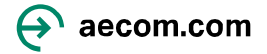

#### Configuración de su cuenta en el Portal de proveedores de Coupa

AECOM requiere que los terceros se registren en el Portal de Proveedores de Coupa (CSP). Utilizará el CSP para realizar transacciones con AECOM en materia de órdenes de compra y facturación. Recibirá un correo electrónico de do\_not\_reply@aecom.coupahost.com para registrarse (consulte la carpeta de correo no deseado).

1. La solicitud de información de perfil describe lo que AECOM necesita que haga. Haz clic en " Unirse y responder" para crear una cuenta para el CSP.

#### AECOM DEV

#### New CSP Supplier SIM Invitation

#### Hola proveedor:

AECOM quiere que responda actualizando el perfil de su empresa en Coupa, la plataforma que eligieron para la gestión de gastos. Esta información es necesaria para que puedan realizar transacciones con usted de forma electrónica.

El portal de proveedores de Coupa es completamente gratuito, la configuración es rápida y le ayuda a realizar mejores transacciones y comunicarse de forma electrónica.

Puede actualizar fácilmente la información de su empresa si alguna vez cambia, así como hacer cosas con AECOM Technology Corp (y sus otras organizaciones de compras que usan Coupa) como ver órdenes de compra, crear facturas, administrar órdenes de compra y facturas, recibir alertas SMS en tiempo real y mucho más.

Para reenviar esta invitación, seleccione "Unirse y responder" y seleccione "Reenviar esto a alguien" en la página de creación de cuenta.

¡Bienvenido!

Send feedback

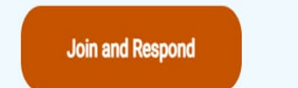

2. **Cree su cuenta en CSP** ingresando la información requerida a continuación. Haz clic en "Acepto la Política de Privacidad y los Términos de Uso". Al hacer clic en "Crear una cuenta", recibirás un código de verificación.

#### Crear una cuenta

AECOM Technology Corp está utilizando Coupa para realizar transacciones electrónicas y comunicarse con usted. Le guiaremos a través de una configuración rápida y fácil de su cuenta con AECOM Technology Corp para prepararle para hacer negocios juntos.

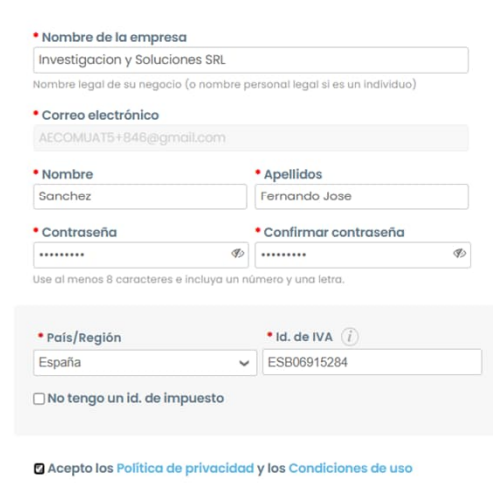

Crear una cuenta

¿Ya tiene una cuenta? INICIAR SESIÓN Reenviar esto a alguien 3. Vaya al final de la página y haga clic en el **ícono** para cambiar su idioma.

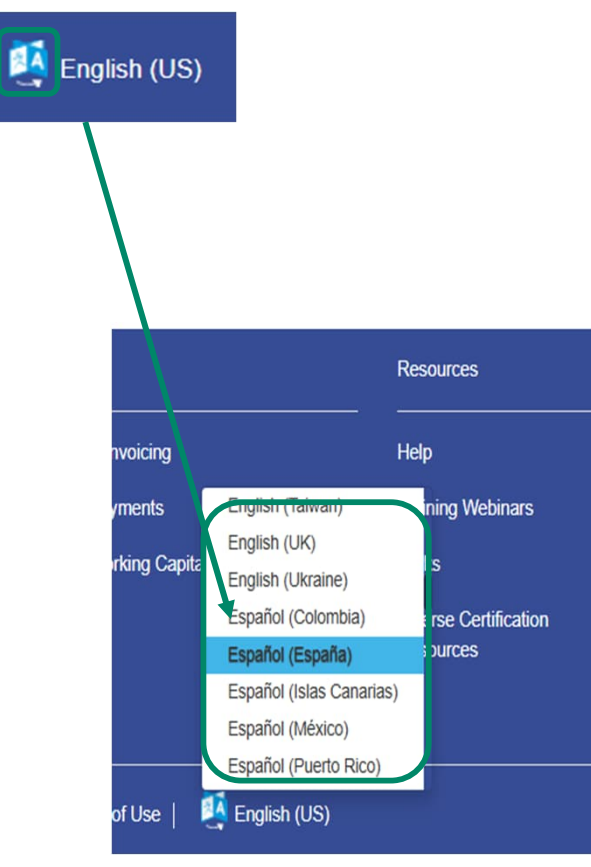

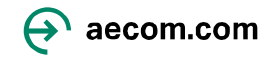

# Configuración de su cuenta en el Portal de proveedores de Coupa (Continuación)

4. Ingrese el código **de verificación de correo electrónico** que se envió a su dirección de correo electrónico y haga clic **en Siguiente**.

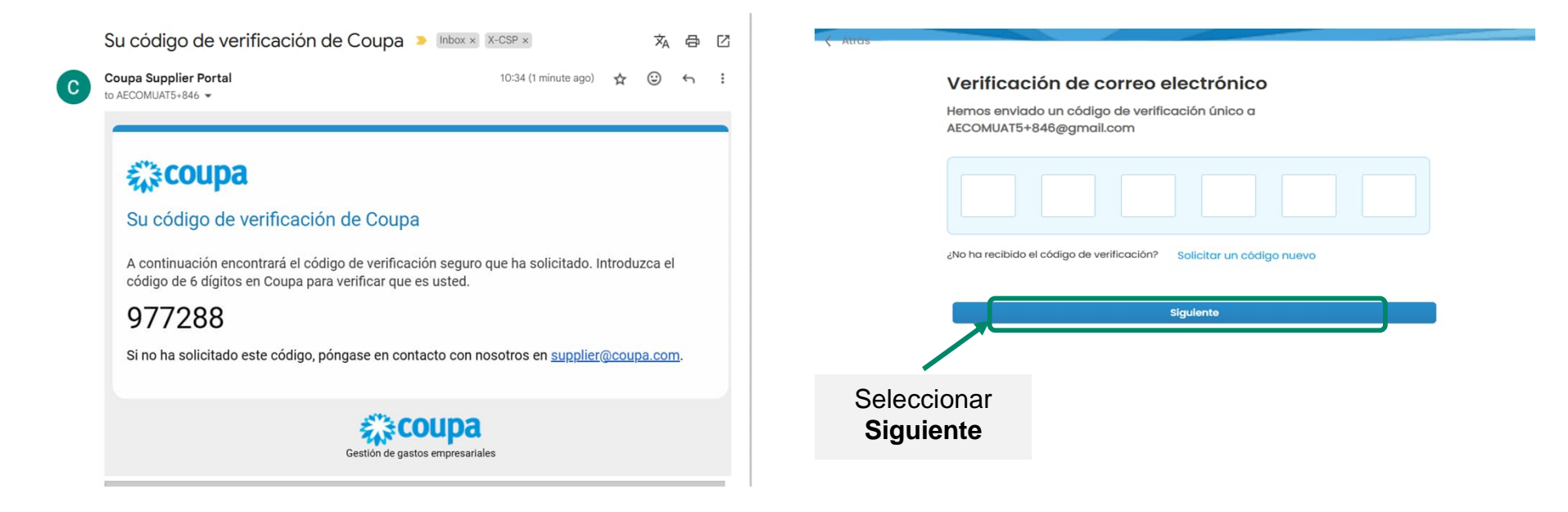

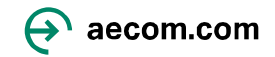

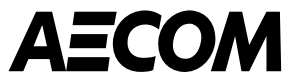

# Configurando tu perfil

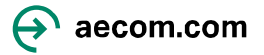

#### Ingresando la información de su perfil

1. Al iniciar sesión en Coupa, verá esta pantalla. Ingrese su **dirección principal** y **la información de su empresa**. Haga clic **en Siguiente**. Esta debe ser la dirección de su oficina principal, no su dirección personal.

#### Incorporación a Coupa Supplier Portal

Cumplimente la información necesaria para su perfil de negocio antes de acceder al Coupa Supplier Portal

Detalles de la cuenta Información de pago

| * País/Región       |   | * Línea de dirección 1     | Línea de dirección 2 |            |
|---------------------|---|----------------------------|----------------------|------------|
| España              | • | Rúa Olmos, A Coruña, Spain |                      | $\bigcirc$ |
| <sup>•</sup> Ciudad |   | * Estado                   | * Código postal      |            |
| A Coruña            |   | España                     | 15003                |            |

|                                 | Siguiente |
|---------------------------------|-----------|
| Seleccionar<br><b>Siguiente</b> |           |

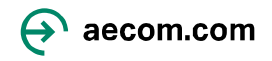

#### Ingresando la información de tu perfil (continuación)...

2. Ingrese el nombre de su método de pago y su correo electrónico y haga clic en Siguiente . El nombre del método de pago es solo para su referencia.

#### Incorporación a Coupa Supplier Portal

Cumplimente la información necesaria para su perfil de negocio antes de acceder al Coupa Supplier Portal

| lles de la cuenta Información de pago                |                                   |
|------------------------------------------------------|-----------------------------------|
| Tarjeta virtual 🛈                                    | Compatible con el client          |
| ntroduzca la siguiente información para recibir pago | os con tarjeta virtual.           |
| * Nombre del método de pago  i                       | * Dirección de correo electrónico |
| Transferencia                                        | AECOMUAT5+846@gmail.com           |
|                                                      |                                   |
| o aceptar pagos con tarjeta virtual de este cliente  | Sigu                              |

#### 3. Ingrese su información bancaria principal y Haga clic en Siguiente .

#### Incorporación a Coupa Supplier Portal Cumplimente la información necesaria para su perfil de negocio antes de acceder al Coupa Supplier Portal. ¡Buenas noticias! La información de pago se ha compartido correctamente con los siguientes clientes y se ha validado para recibir pagos a través de Coupa Pay: AECOM Technology Corp Detalles de la cuenta Información de pago Transferencia bancaria Compatible con el cliente Introduzca la siguiente información para recibir pagos por transferencia bancaria. Nombre del método de pago (;) Transferencia \* País/región de la cuenta bancaria Divisa de la cuenta bancaria -EUR • España Nombre del beneficiario Nombre del banco CAIXABANK, S.A. Fernando Jose Sanchez IBAN () Confirmar IBAN ES8521002254110200539135 ES8521002254110200539135 Mi empresa prevé pagos internacionales N.º de filial Tipo de cuenta bancaria 2254 **Business** Dirección de correo electrónico 🥡 Código del destinatario (i) AECOMUAT5+846@gmail.com Documentos de soporte (i) Drop or Browse Files Browse

No aceptar pagos por transferencia bancaria de este cliente

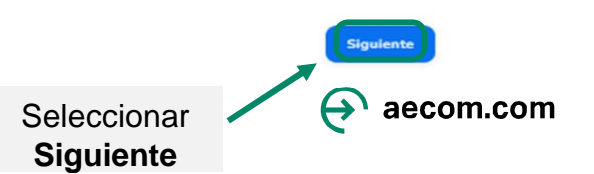

#### Ingresando la información de tu perfil (continuación)...

4. Deje los detalles de la dirección en blanco, marque la casilla que indica "No aceptar pagos con cheque de este cliente" y haga clic en Siguiente .

|   | pagos a través de Coupa Pay: AECOM Technology Corp                     |                             |            |
|---|------------------------------------------------------------------------|-----------------------------|------------|
|   | Detalles de la cuenta Información de pago                              |                             |            |
|   | Cheque                                                                 | Incompatible con el cliente |            |
|   | Introduzca la siguiente información para recibir los pagos de cheques. |                             |            |
|   | • Nombre del método de pago ()                                         |                             |            |
|   |                                                                        |                             |            |
|   | País/Región                                                            |                             |            |
|   | España                                                                 | <b>T</b>                    |            |
|   | * Street 1                                                             |                             |            |
|   |                                                                        |                             |            |
|   | Street 2                                                               |                             |            |
|   |                                                                        |                             |            |
|   | Street 3                                                               |                             |            |
|   | Street 4                                                               |                             |            |
|   |                                                                        |                             |            |
|   | * City                                                                 |                             |            |
|   |                                                                        |                             |            |
|   | * State                                                                |                             |            |
|   |                                                                        | •                           |            |
|   | * Postal Code                                                          |                             |            |
|   |                                                                        |                             |            |
|   | Código del destinatario 🕠                                              |                             |            |
| - |                                                                        |                             | Salagaiang |
|   |                                                                        |                             |            |
|   | No aceptar pagos con cheque de este cliente                            |                             | Siguiente  |

#### Ingresando la información de tu perfil (continuación)...

Great News! The payment information has been successfully shared with the following customers and has been validated to receive payments through Coupa Pay: AECOM Technology Corp

#### Subscriptions

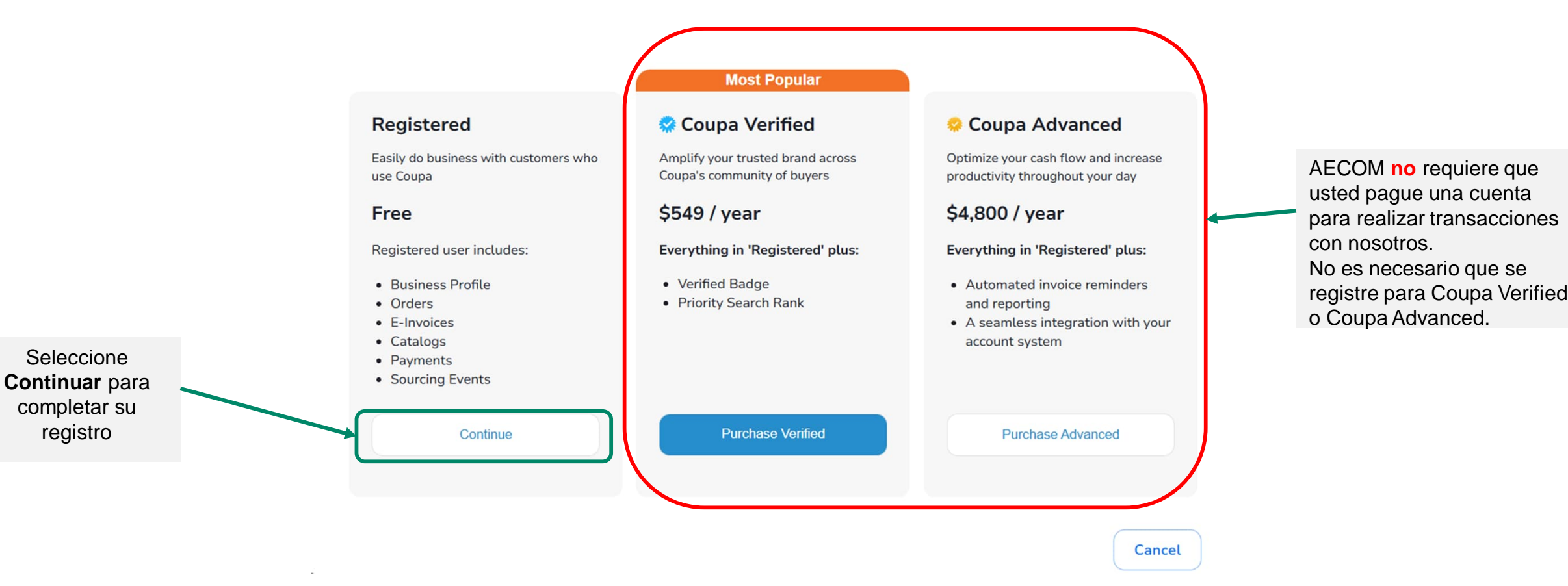

Tenga en cuenta: si se ha registrado en Coupa Verified o Coupa Advanced y desea cancelar, deberá comunicarse directamente con Coupa.

• Puede enviar un correo electrónico a verified@coupa.com para solicitar la cancelación de su suscripción a Coupa Verified.

• Aquí encontrará una guía sobre cómo administrar o cancelar una suscripción a Coupa Advanced.

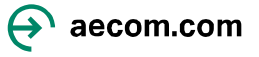

### Su perfil de negocio

1. Haga clic en Perfil de empresa > Solicitudes de información para acceder al formulario "Perfil del Proveedor".

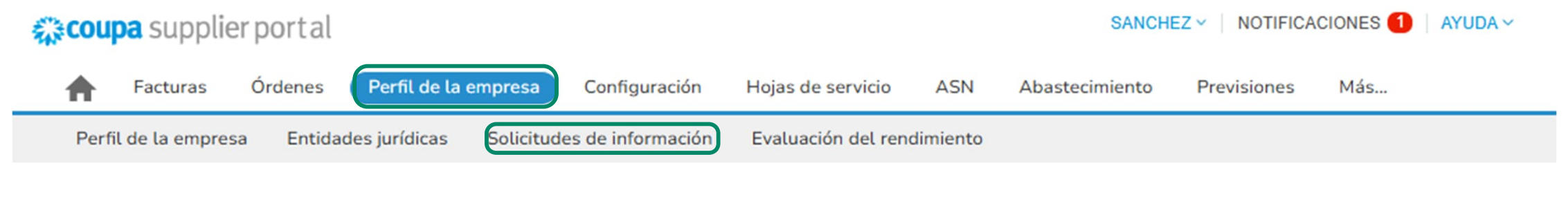

#### AECOM Technology Corp

Perfil AECOM Technology Corp

#### Respuestas del formulario

|                                     |        | Ver    | Todo      | ~  | Avanzado | Buscar     | P |
|-------------------------------------|--------|--------|-----------|----|----------|------------|---|
| Formulario                          | Estado | Fecha  | de creaci | ón |          | Enviado en |   |
| Supplier Profile (Spain)_Translated | Nuevo  | 14/03/ | 25        |    |          | Ninguno/a  |   |

Por página 15 | 45 | 90

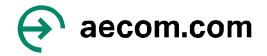

-

## Ingresando la información requerida por AECOM

2. Su dirección principal La información debe completarse previamente a partir de la información que usted ya proporcionó.

| * Doing Business As<br>Name / Nombre de la<br>empresa |                                     |   |  |
|-------------------------------------------------------|-------------------------------------|---|--|
|                                                       | Investigacion y Soluciones SRL      |   |  |
| * Primary Address                                     | / Dirección principal - País/Región | n |  |

| Motivos de la dirección |                             |              | * Datos adj                    | untos<br>/ | Agregar Archivo                                                                                          |
|-------------------------|-----------------------------|--------------|--------------------------------|------------|----------------------------------------------------------------------------------------------------|
|                         | Seleccione algunas opciones | U            |                                |            | Test_for_Onboarding_Upload_3.pdf                                                                         |
| * Región                |                             |              |                                |            |                                                                                                    |
| País/Región             | n                           |              | <ul> <li>Direccione</li> </ul> | s del      | destinatario                                                                                             |
|                         | España                      | ~            | Añada la dirección o           | direccio   | nes del destinatario rellenando otro formulario Compliant Invoicing o eligiendo una dirección existente. |
| Estado o región         | n                           |              | Añadir destinat                | ario       |                                                                                                    |
| Lotado o rogio.         | España                      | ~ ( <b>)</b> |                                |            |                                                                                                    |
| Código ISO de estado    | D                           |              | siguient                       | na<br>e pa | ces clic en "Anadir destinatario", accederas a la<br>antalla.                                            |
| Nombre de dirección     |                             |              | ¿Cómo                          | o le g     | gustaría que le pagaran?                                                                                 |
| * Domicilio             |                             |              | Todos lo                       | s méto     | dos Transferencias bancaria Cheques Tarjetas de crédito Añadir método de pago ~                          |
|                         | Rúa Olmos, A Coruña, Spain  |              | AECOM Te                       | chnolo     | gy Corp prefiere este tipo de pago: Tarjetas de crédito, Transferencias bancaria.                        |
| Domicilio 2             |                             |              |                                |            |                                                                                                    |
| L'onnonio L             |                             |              |                                | 8          | Transferencia 🏠 Preferido por el cliente                                                                 |
|                         |                             |              |                                |            | Rúa Olmos, A Coruña, Spain, 15003 A Coruña España, Spain, Spain (ESB06915284)                            |
| Domicilio 3             |                             |              |                                |            |                                                                                                    |
|                         |                             |              |                                |            | CAIXABANK, S.A.                                                                                          |
| Domicilio 4             |                             |              |                                | 盦          | Rúa Olmos, A Coruña, Spain, 15003 A Coruña España, Spain                                                 |
|                         |                             |              |                                |            | Número de cuenta Código de tránsito Número de ruta de transferencia                                      |
| * Ciudad                |                             |              |                                |            |                                                                                                    |
|                         | A Coruña                    |              |                                | 0          | Rúa Olmos, A Coruña, Spain, 15003 A Coruña España, Spain, Spain (ESB06915284)                            |
|                         |                             |              |                                |            |                                                                                                    |
| * Código postal         | 15000                       |              |                                |            |                                                                                                    |
|                         | 15005                       |              |                                |            | Cancelar Añadir seleccionado                                                                             |
| Código de ubicación     |                             |              |                                |            |                                                                                                    |
|                         |                             |              |                                |            |                                                                                                    |

3. Adjunte los documentos de respaldo requeridos antes de seleccionar Agregar destino y elija entre sus datos bancarios existentes y haga clic en Agregar seleccionados.

Documentos de respaldo : Copia de una factura redactada O sus datos (por ejemplo, nombre legal, dirección postal, número de contacto, dirección web) en papel oficial con membrete de la empresa Y un certificado bancario que muestre claramente su registro en el banco. \* Supporting Document / Documentos justificativos

| Active / Activa                                                                              | Activo      | 8 |  |
|----------------------------------------------------------------------------------------------|-------------|---|--|
| <ul> <li>VAT ID / Identificación<br/>fiscal (el nombre<br/>variará según el pais)</li> </ul> | ESB06915284 |   |  |
| • PO First and Last<br>Name / Nombre y<br>apellido registrado en<br>el Pedido de Compra      |             |   |  |
| * PO Email / Email<br>registrado en el Pedido                                                |             |   |  |

4. Confirme sus datos bancarios y envíelos

para su aprobación para completar la

configuración de su perfil.

\* ESP-Remit-To Address\_Final\_V3\_Translated

de Compra

AECOMUAT5+846@gmail.com

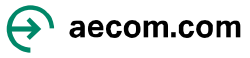

#### Ingresando la información requerida por AECOM

5. Confirme sus datos bancarios y envíelos para aprobación para completar la configuración de su perfil y recibirá una notificación en la pantalla que indica Pendiente de Aprobación

| <ul> <li>Hemos relienado</li> </ul>                                | automaticamente cierta información de su perfil público.                                                                       | <ul> <li>Hemos rellenado</li> </ul> | automàticamente cierta información de su perfil público. |                             |                        |                                |
|--------------------------------------------------------------------|----------------------------------------------------------------------------------------------------|-------------------------------------|----------------------------------------------------------|-----------------------------|------------------------|--------------------------------|
|                                                                    | Bank Account Details / Datos bancarios                                                                                         |                                     | Remit-to Details                                         |                             |                        |                                |
| <ul> <li>Bank Country/Region</li> </ul>                            |                                                                                                    |                                     |                                                          |                             |                        |                                |
| / Pals/Región del banco                                            |                                                                                                    | Accounts Receivable                 |                                                          |                             |                        |                                |
|                                                                    | España 🗸                                                                                                    | First Name / Nombre en              |                                                          | Rechazar                    | Guardar                | Enviar para aprobación         |
|                                                                    | Please select Spain as a bank country. If you are getting paid in difference currency bank account please email XXXQBAacom.com | Cuentas por pagar                   | Fernando Jose                                            |                             |                        |                                |
| <ul> <li>Bank Account</li> </ul>                                   |                                                                                                    |                                     | remando Jose                                             |                             |                        |                                |
| Number / Número de                                                 |                                                                                                    | Accounts Receivable                 |                                                          |                             |                        |                                |
| cuenta bancaria                                                    |                                                                                                    | Last Name / Apellido en             |                                                          |                             |                        |                                |
|                                                                    | 200539135                                                                                                    | Cuentas por pagar                   | Sanzhez                                                  |                             |                        |                                |
| Bank Number /                                                      |                                                                                                    |                                     | Saliziez                                                 |                             |                        |                                |
| Codigo bancario                                                    | 2100                                                                                                    | Accounts Receivable                 |                                                          | AFOOM To should an Original |                        |                                |
|                                                                    | 2100                                                                                                    | Remittance Email /                  |                                                          | AECOM Technology Corp       |                        | Perfil AECOM Technology Corp * |
|                                                                    | Passe oter the Dark Number<br>"Bask Number" & dight"                                                                           | Cuentas por cobrar                  |                                                          |                             |                        |                                |
|                                                                    |                                                                                                    | -                                   | AECOMUAT5+846@gmail.com                                  |                             |                        |                                |
| <ul> <li>Bank Branch Number</li> <li>Numero de sucuraal</li> </ul> |                                                                                                    |                                     |                                                          |                             |                        |                                |
| bancarla                                                           |                                                                                                    | Accounts Receivable                 |                                                          | Ver todas las respuestas    |                        |                                |
|                                                                    | 2254                                                                                                    | Número telefónico de                |                                                          |                             |                        |                                |
|                                                                    | Passa enter the Brock Econth Number                                                                                            | Cuentas por cobrar                  |                                                          |                             | Anna ha atén mandianta |                                |
|                                                                    | "Base Bouch Number Is 4 digits"                                                                                                |                                     | 34 793 606 759                                           |                             | Aprobación pendiente   | 0                              |
| *IBAN Number /                                                     |                                                                                                    |                                     |                                                          |                             |                        |                                |
| Número IBAN                                                        |                                                                                                    |                                     |                                                          |                             |                        |                                |
|                                                                    | ES85210022541102005391 🕧                                                                                                    | Street Address /                    |                                                          |                             |                        |                                |
| • SWIFT Code (BIC) /                                               |                                                                                                    | Direction                           | Dás Olaras                                               |                             |                        |                                |
| Código Swift                                                       |                                                                                                    |                                     | Rua Olmos                                                |                             |                        |                                |
|                                                                    | CAIXESBBXXX                                                                                                    | Street Address 2 /                  |                                                          |                             |                        |                                |
| <ul> <li>Bank Name / Nombre</li> </ul>                             |                                                                                                    | Dirección 2                         |                                                          |                             |                        |                                |
| del banco                                                          | CAIYABANK SA                                                                                                    |                                     |                                                          |                             |                        |                                |
|                                                                    |                                                                                                    | City / Ciudad                       |                                                          |                             |                        |                                |
| Branch Name / Nombre de la sucursal                                |                                                                                                    |                                     | A Coruña                                                 |                             |                        |                                |
|                                                                    | CAIXABANK, S.A.                                                                                                    |                                     |                                                          |                             |                        |                                |
|                                                                    |                                                                                                    | Postal Code / Código                |                                                          |                             |                        |                                |
| <ul> <li>Beneficiary Name /<br/>Nombre del</li> </ul>              |                                                                                                    | postal                              | 15003                                                    |                             |                        |                                |
| beneficiario                                                       |                                                                                                    |                                     | 13003                                                    |                             |                        |                                |
|                                                                    | Investigacion y Soluciones \$                                                                                                  | Region / País/Región                |                                                          |                             |                        |                                |
|                                                                    | Please indicate the name on the Bank Account                                                                                   | País/Regió                          | n                                                        |                             |                        |                                |
| Account Currency /                                                 |                                                                                                    |                                     | España 🗸                                                 |                             |                        |                                |
| Divisa de la cuenta                                                |                                                                                                    |                                     |                                                          |                             |                        |                                |
|                                                                    | EUR 🗸                                                                                                    | Estado o regió                      | n                                                        |                             |                        |                                |
|                                                                    |                                                                                                    |                                     | Ninguno/a                                                |                             |                        |                                |
| Daumant Currency /                                                 |                                                                                                    | Código ISO de estad                 | 0                                                        |                             |                        |                                |
| Divisa del pago                                                    |                                                                                                    |                                     |                                                          |                             |                        |                                |
|                                                                    | Seleccionar                                                                                                    |                                     | Estado Región                                            |                             |                        |                                |
| · Involce Currency /                                               |                                                                                                    |                                     | Estado Coniĝo 190                                        |                             |                        |                                |
| Divisa de la factura                                               | (PUD) (an (a)                                                                                                    | Intermediary Bank                   |                                                          |                             |                        |                                |
|                                                                    | Euro, X Y                                                                                                    | Details                             |                                                          |                             |                        |                                |
|                                                                    |                                                                                                    |                                     |                                                          |                             |                        |                                |
|                                                                    |                                                                                                    |                                     |                                                          |                             |                        |                                |

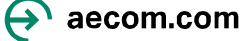

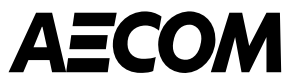

# Métodos de pago

Transferencia bancaria

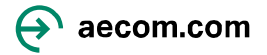

## Agregar su método de pago: Transferencia bancaria

| regi          | isuado en el rec | eauo                                                                                   |                                       |
|---------------|------------------|----------------------------------------------------------------------------------------|---------------------------------------|
|               | de Con           | AECOMUAT5+846@gmail.com                                                                |                                       |
|               |                  | Bank Account Details / Datos bancarios                                                 |                                       |
|               |                  | ×                                                                                      |                                       |
|               | ¿Cómo l          | le gustaría que le pagaran?                                                            | Haga clic en<br>Agregar método de     |
|               |                  |                                                                                        | pago                                  |
| Seleccione el | AECOM Tech       | brology Corp prefiere este tipo de pago: Tarjetas de crédito, Transferencias bancaria. |                                       |
| relevante     | -                | CAIXABANK, S.A.                                                                        |                                       |
|               |                  | 命 Rúa Olmos, A Coruña, Spain, 15003 A Coruña España, Spain                             |                                       |
|               |                  | Número de cuenta Código de tránsito Número de ruta de transferencia                    |                                       |
|               |                  |                                                                                        |                                       |
|               |                  |                                                                                        |                                       |
|               |                  |                                                                                        |                                       |
|               |                  |                                                                                        |                                       |
|               |                  |                                                                                        |                                       |
|               |                  |                                                                                        |                                       |
|               |                  |                                                                                        |                                       |
|               |                  | Cancelar Añadir seleccionado                                                           |                                       |
| . B           | ank Name / Nom   | ombre<br>Janco                                                                         | e e e e e e e e e e e e e e e e e e e |

aecom.com

## Cómo agregar su método de pago: Transferencia bancaria (continuación)

X

-

Añadir método de pago

Transferencia bancaria

Añadir método de pago

<

¡Buenas noticias! La información de pago se ha compartido correctamente con los siguientes clientes y se ha validado para recibir pagos a través de Coupa Pay: AECOM Technology Corp

| Introduzca la siguiente información para recibir pagos por transferencia b | ancaria. |
|----------------------------------------------------------------------------|----------|
| <ul> <li>Nombre del método de pago (i)</li> </ul>                          |          |

| -   | ~       |         |
|-----|---------|---------|
| Ira | nctoro  | ncia    |
| 110 | 1131616 | i i cia |

\* País/región de la cuenta bancaria

Investigacion y Soluciones SRL

| E | s | p | а | ñ | а |
|---|---|---|---|---|---|

spana

| Nombre | del be | neficiario |
|--------|--------|------------|
|--------|--------|------------|

IBAN (j

ES4500875001503800590093

Mi empresa prevé pagos internacionales

| N. ° de filial                                 | Tipo de cuenta bancaria   |
|------------------------------------------------|---------------------------|
| 2254                                           | Business                  |
| Dirección de correo electrónico <sub>(i)</sub> | Código del destinatario 👔 |
| AECOMUAT5+846@gmail.com                        |                           |
| Documentos de soporte  (j                      |                           |
| Drop                                           | or Browse Files           |
|                                                | Browse                    |

Ŧ

EUR

Nombre del banco

Banco Santander

Confirmar IBAN

\* Divisa de la cuenta bancaria

ES4500875001503800590093

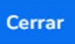

## Cómo agregar su método de pago: Transferencia bancaria (continuación)

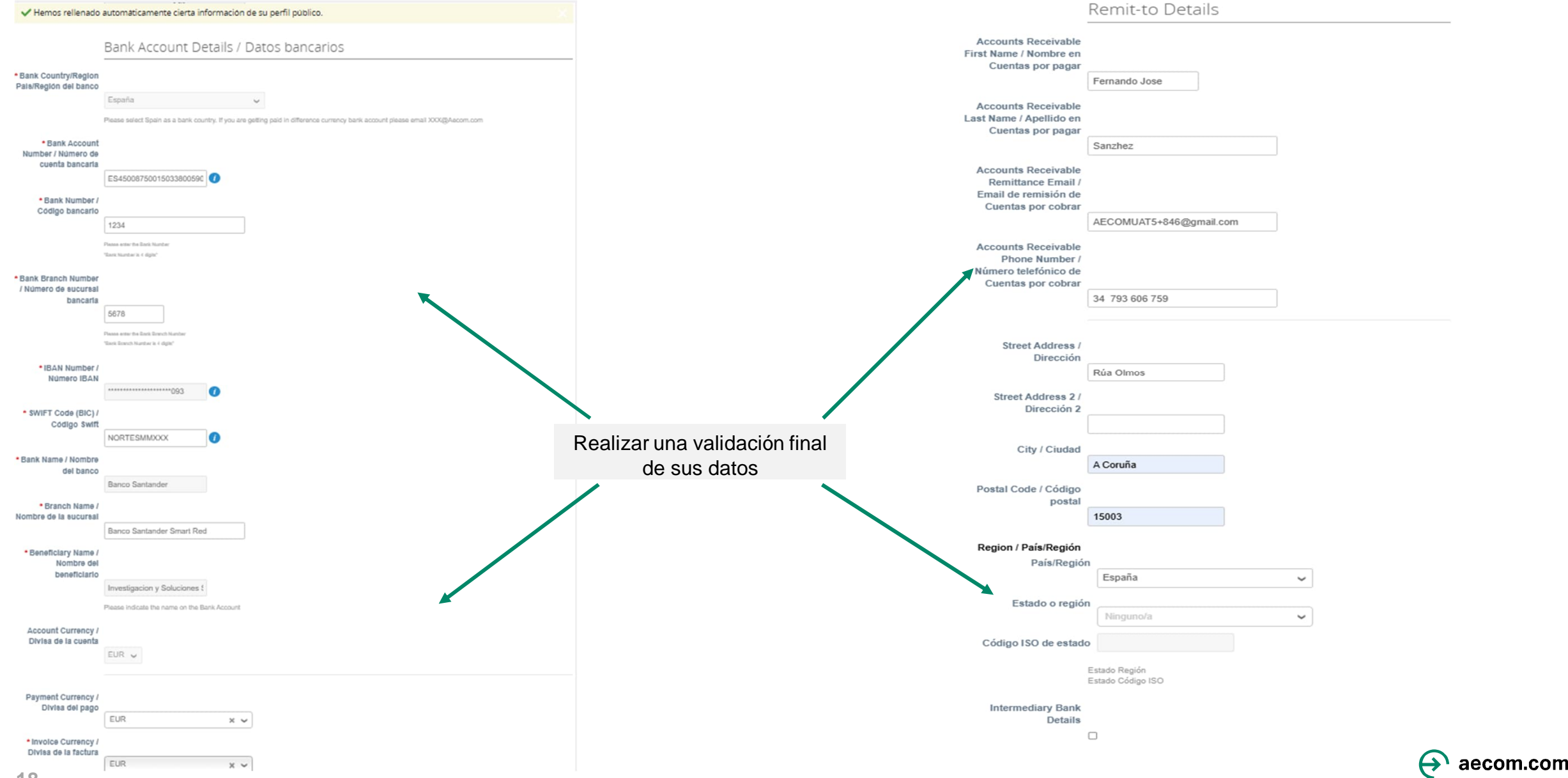

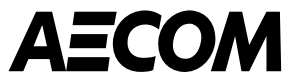

# Cómo navegar por CSP una vez creada tu cuenta

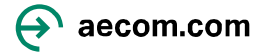

## Cómo iniciar sesión en su portal de proveedores de Coupa\*

Una vez que haya configurado su perfil

- Navegador sugerido Para usar al iniciar sesión en Coupa es Google Chrome
- creada su cuenta, podrá iniciar sesión en el portal <u>Coupa Supplier Portal</u>
- Nota: Marque como favorito o guarde la URL anterior, ya que se utilizará cada vez para iniciar sesión en el Portal de proveedores de Coupa.

| 🕋 coupa supplier portal       |                                                                                                    |                                                                                                    | Secure |
|-------------------------------|----------------------------------------------------------------------------------------------------|----------------------------------------------------------------------------------------------------|--------|
|                               | Iniciar sesión<br>• Correo electrónico<br>AECOMUAT5+846@gmail.com<br>Continuar<br>¿Es su primera vez en Coupa? CREAR UNA CUENTA<br>¿Ha olvidado la contraseña?                                             |                                                                                                    |        |
| <b>©coupa</b> supplier portal |                                                                                                    |                                                                                                    | Secure |
|                               | Inicio de sesión<br>• Correo electrónico<br>AECOMUATS+846@gmail.com<br>• Contraseña<br>• Contraseña<br>• Inicio de sesión<br>Ses su primera vez en Coupa? CREAR UNA CUENTA<br>JHa olividado la contraseño? | Image: Contract of the second second secon |        |

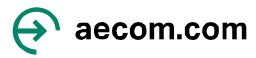

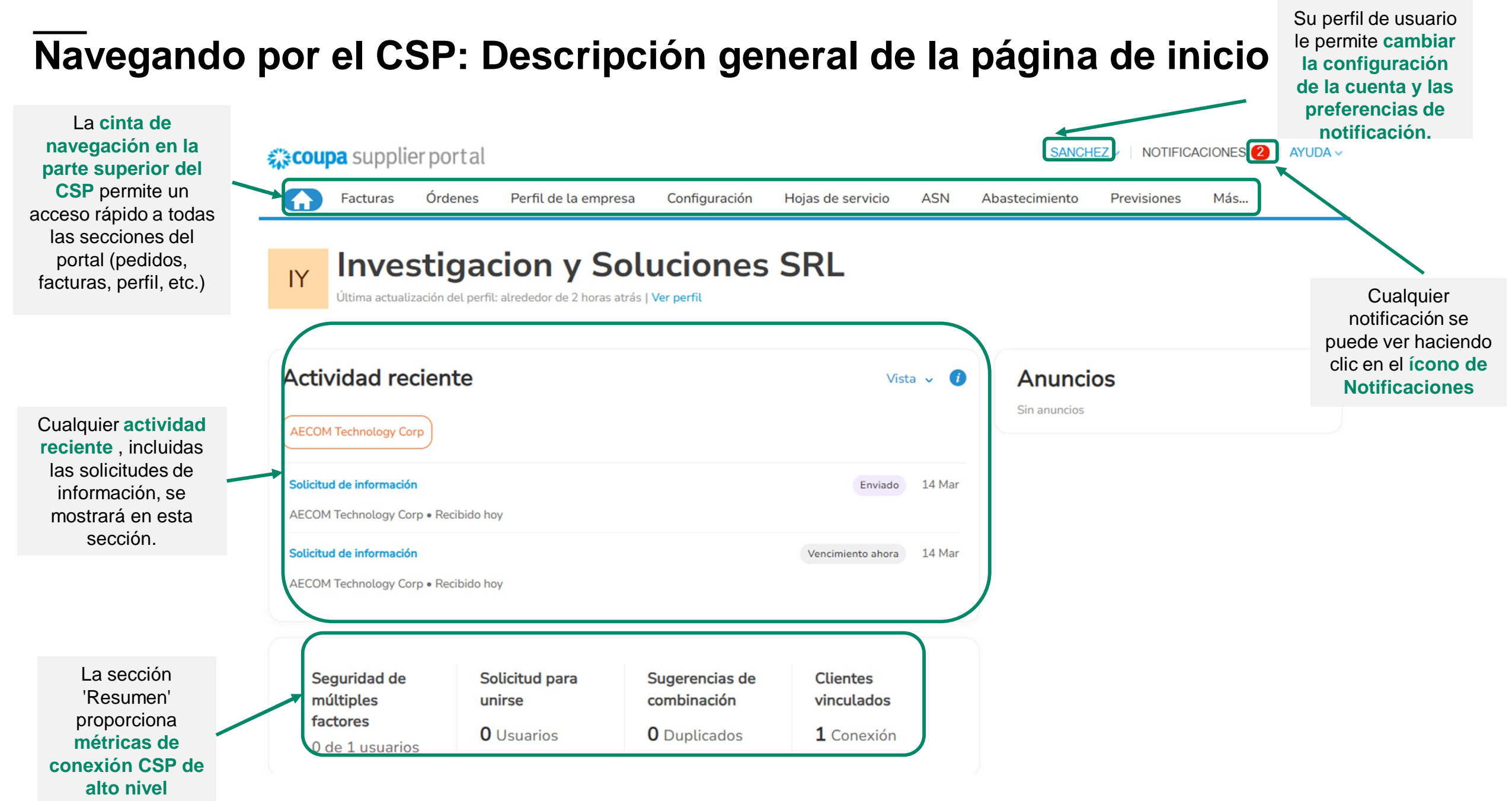

#### Actualización de su perfil de proveedor de CSP

- Para actualizar su perfil de proveedor, haga clic en 'Perfil comercial' en la página de inicio de Coupa
- La información básica de la empresa y de contacto se puede actualizar en las secciones Información general, Dirección y Contacto principal.

**NOTA:** Completar un perfil de proveedor de CSP no envía *automáticamente* la información del proveedor a AECOM. Los proveedores deben completar y enviar las solicitudes de información de AECOM.

| Coupa supplie                                    | erportal                |                 |                |                 |                   |                              | SANC                       | HEZ - NOTIFICA     | CIONES 2   AYUD |
|--------------------------------------------------|-------------------------|-----------------|----------------|-----------------|-------------------|------------------------------|----------------------------|--------------------|-----------------|
| <b>F</b> acturas                                 | Órdenes                 | Perfil de la er | mpresa Co      | onfiguración    | Hojas de servicio | ASN                          | Abastecimiento             | Previsiones        | Más             |
| Perfil de la empre                               | <mark>sa E</mark> ntida | ades jurídicas  | Solicitudes de | e información   | Evaluación del re | endimiento                   |                            |                    |                 |
| Información de                                   | la empre                | esa             |                |                 |                   |                              |                            |                    | 1               |
| Nombre de la empresa<br>Investigacion y Solucior | nes SRL                 |                 | Sector         |                 |                   |                              | Acerca de                  |                    |                 |
| ID de impuesto<br>España: ESB06915274            |                         |                 | Año de e       | stablecimient   | 0                 |                              | Mercancías                 |                    |                 |
| Productos y servicios                            |                         |                 | Correo el      | lectrónico de l | a orden de compra | 9                            | Sitio web                  |                    |                 |
| Contactos                                        |                         |                 |                |                 |                   |                              |                            |                    |                 |
| Añadir usuario                                   |                         |                 |                |                 |                   |                              |                            | Buscar             | C               |
| Nombre                                           | Contacto p              | orincipal Corre | eo electrónico | N               | úmero del trabajo | Propósito                    |                            |                    | Acciones        |
| Sanchez Fernando<br>Jose                         | Si                      | AECO            | DMUAT5+846@    | gmail.com       |                   | Contabilidad<br>Contratación | d, Diversidad, Legal,<br>1 | Compra, Riesgo, Ve | ntas, 🧷         |
| Direcciones                                      |                         |                 |                |                 |                   |                              |                            |                    |                 |
| Añadir dirección                                 |                         |                 |                |                 |                   |                              |                            | Buscar             | C               |
|                                                  |                         |                 |                |                 |                   |                              |                            |                    |                 |
| Dirección                                        |                         | Direcci         | ón principal   | Ciud            | ad Estado         | cód                          | igo postal                 | País/Región        | Acciones        |

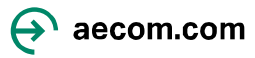

# Actualización y finalización de las solicitudes de información de proveedores de AECOM

 Las solicitudes de información de proveedores enviadas desde AECOM se pueden completar y enviar yendo a la pestaña "Solicitudes de información" en "Perfil comercial".

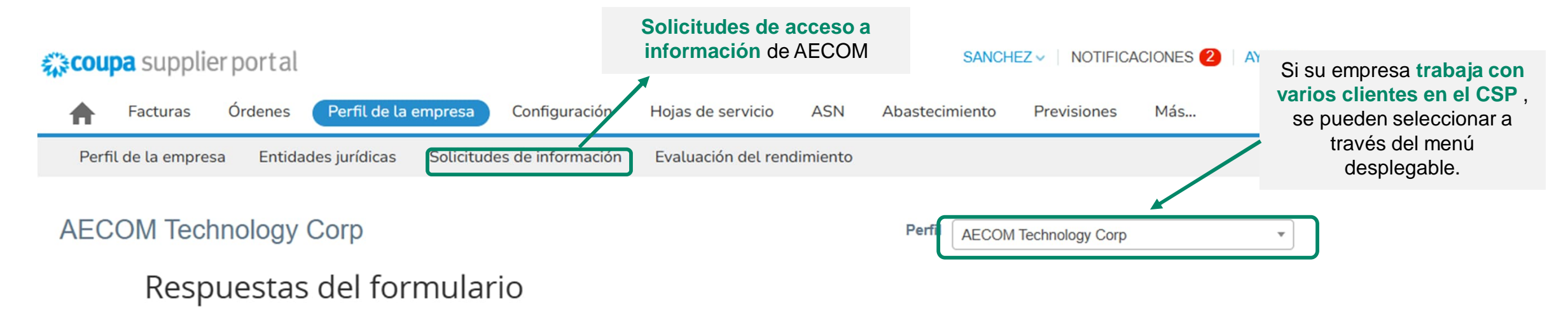

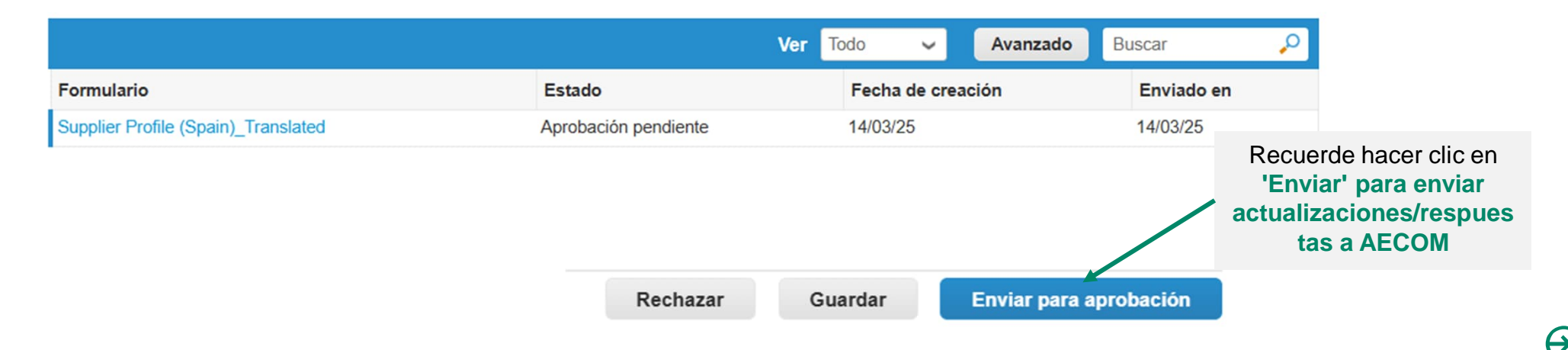

aecom.com

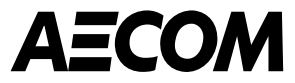

# Gestión de órdenes de compra

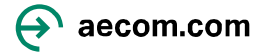

## Gestión de órdenes de compra (OC)

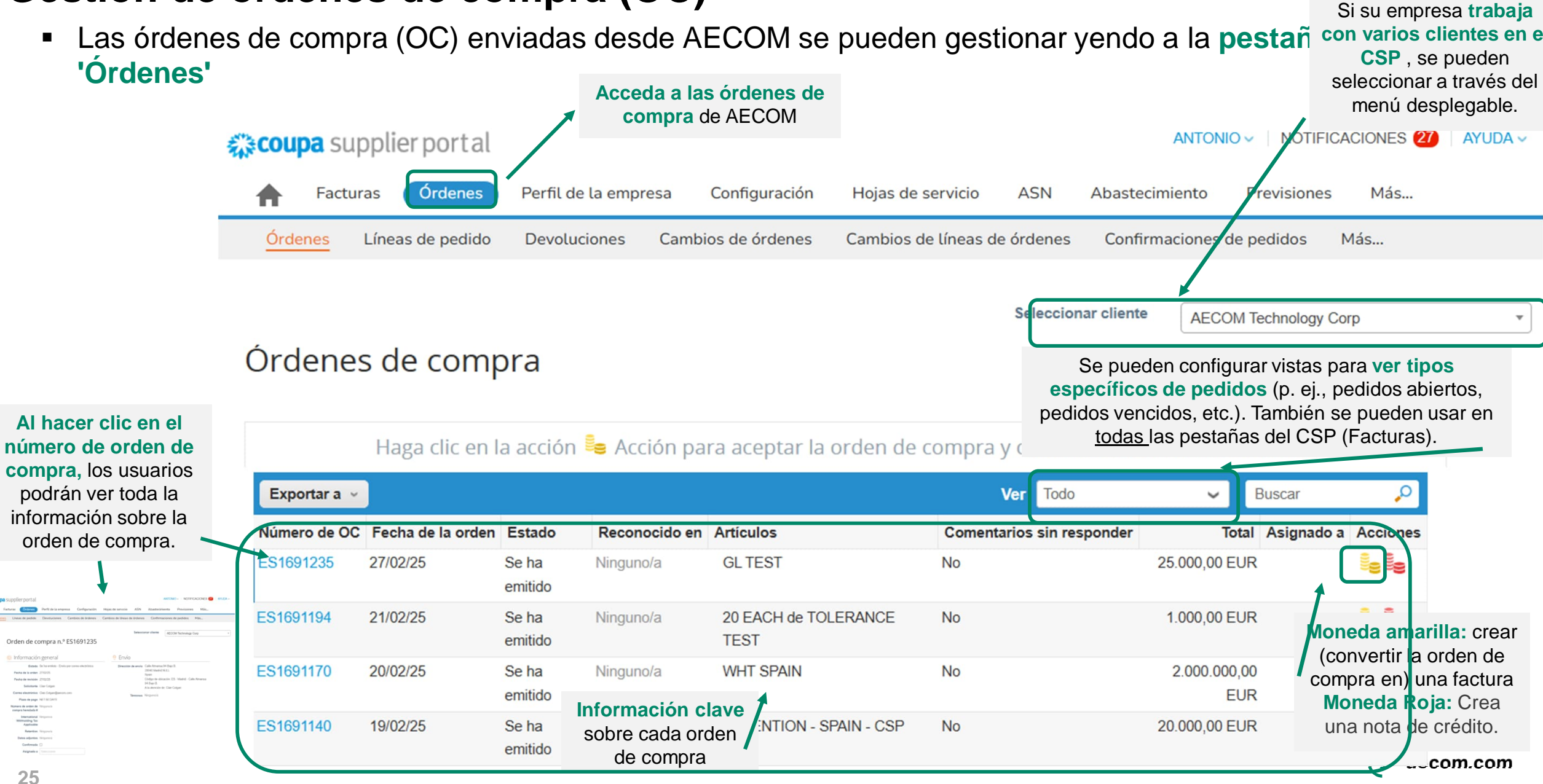

#### Dirección de envío : **Ordenes de compra** para los productos, esta Seleccionar cliente es la dirección de AECO entrega y, para los Orden de compra n.º ES1691235 servicios, aquí es donde se realiza el trabajo. 🔅 Información gene 9 Envío Estado Se ha emitido - Envío por correo electrónico Dirección de envío Calle Almansa 94-Bajo B. 28040 Madrid NULL Estado Descripción ha de la orden 27/02/25 Spain Código de ubicación: ES - Madrid - Calle Almansa Fecha de revisión 27/02/25 94-Bajo B. La orden de compra emitida se recibió y Cerrado Solicitante Clair Colgan Nombre, correo A la atención de: Clair Co luego se cerró, ya sea manualmente o electrónico y número de Correo electrónico Clair.Colgan@aecom.com automáticamente dentro de Coupa. érminos Ninguno/a teléfono del solicitante Plazo de pago NET 60 DAYS para consultas. El La orden de compra fue aprobada y Emitido nero de orden de Ninguno/a enviada al proveedor. proveedor puede mpra heredada # contactar al solicitante International Ninguno/a Cerrado suave La orden de compra está cerrada, pero se para cualquier consulta. Withholding Tax puede reabrir. No se puede facturar una Applicable orden de compra en este estado. Retention Ninguno/a Cancelado La orden de compra está cancelada y no Referencia a los términos Datos adjuntos Ninguno/a es necesario cumplirla. del contrato y Confirmada documento contractual Asignado a Seleccionar

**Nota:** Si tiene una orden de compra en el Portal de proveedores de Coupa que tiene un estado de "cerrado suavemente" o "Cancelado" y esperaba que la orden de compra estuviera abierta, comuníquese con el solicitante.

adjunto. 📒 Líneas Ordenar por... Avanzado Buscar Número de línea:  $0 \rightarrow 9$ Tipo Artículo Precio Total Facturado GL TEST 25.000,00 25.000,00 0,00 

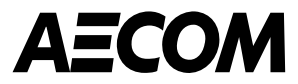

# Facturación

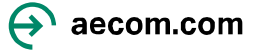

# Gestión de facturas: respaldadas por órdenes de compra y no respaldadas por órdenes de compra

 Las facturas se pueden enviar a través del CSP. Se pueden crear desde una orden de compra o, si no se tiene, se puede crear una factura en blanco.

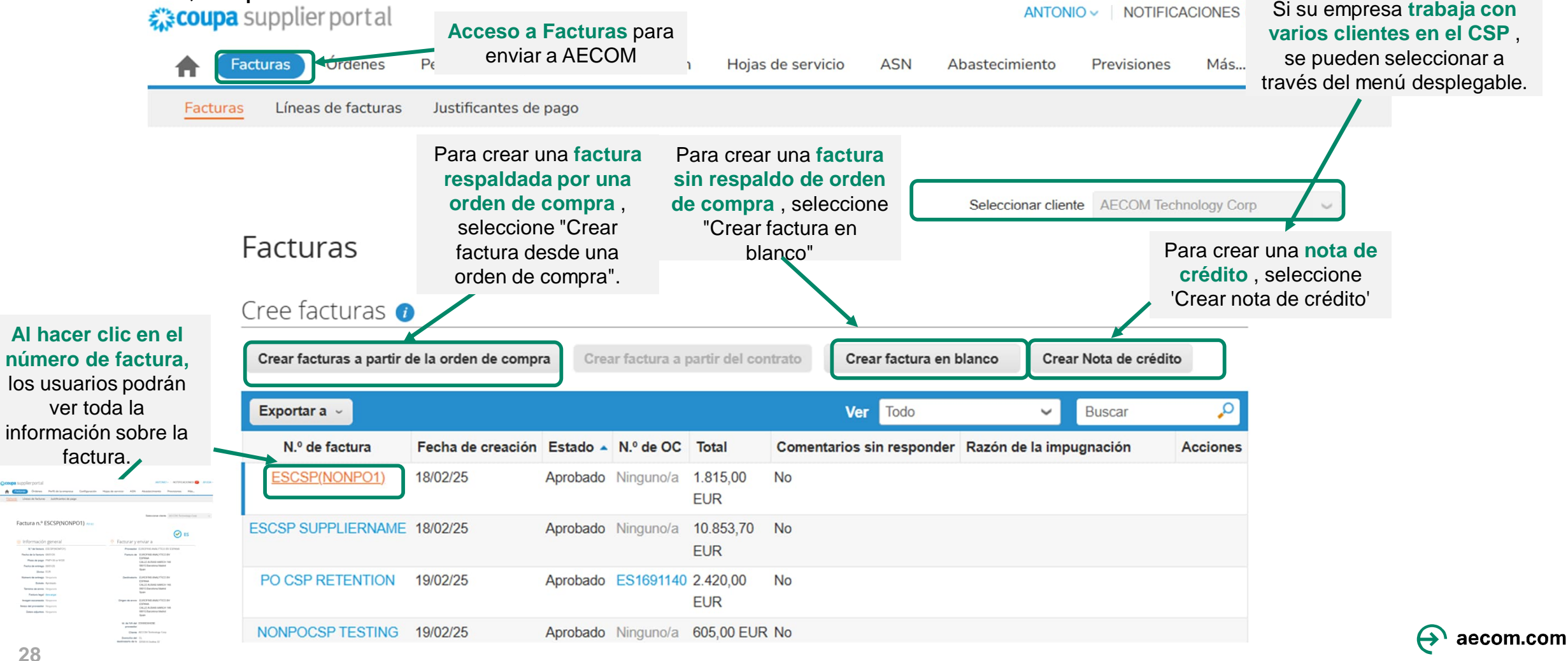

29

Estado

Abandonado

Aprobado

Cuestionado

Pendiente de aprobación

Tratamiento

Borrador

#### Estados de factura

Factura n.º ESCSP(NONPO1) Atrás

| Descripción                                                                               |                     |                |
|-------------------------------------------------------------------------------------------|---------------------|----------------|
|                                                                                           | 🔅 Informaciór       | n general      |
| La factura en disputa ha sido abandonada.<br>AECOM puede notificarle sobre este cambio de | N.º de factura      | ESCSP(NONPO1)  |
| estado y proporcionarle instrucciones. Puede                                              | Fecha de la factura | 08/01/25       |
| configurar las preferencias de notificación para                                          | Plazo de pago       | PWP+30 or N120 |
| las facturas abandonadas.                                                                 | Fecha de entrega    | 08/01/25       |
| La factura ha sido aceptada para su pago por                                              | Divisa              | EUR            |
| AECOM y se abonará de acuerdo con las                                                     | Número de entrega   | Ninguno/a      |
| condiciones de pago.                                                                      | Estado              | Aprobado       |
| La factura ha sido disputada y necesita ser                                               | Término de envío    | Ninguno/a      |
| conciliada mediante una nota de credito o cancelación.                                    | Factura legal       | descargar      |
|                                                                                           | Imagen escaneada    | Ninguno/a      |
| La factura ha sido creada, pero aun no ha sido enviada a AECOM                            | Notas del proveedor | Ninguno/a      |
|                                                                                           | Datos adjuntos      | Ninguno/a      |
| La factura está actualmente bajo revisión por<br>AECOM                                    |                     |                |
| La factura está siendo procesada por el equipo<br>de Cuentas a Pagar.                     |                     |                |

#### 🕑 ES

Seleccionar cliente AECOM Technology Corp

| Facturar y                  | enviar a                                                                                     |
|-----------------------------|----------------------------------------------------------------------------------------------|
| Proveedor                   | EUROFINS ANALYTICO BV ESPANA                                                                 |
| Factura de                  | EUROFINS ANALYTICO BV<br>ESPANA<br>CALLE AUSIAS MARCH 148<br>08013 Barcelona Madrid<br>Spain |
| Destinatario                | EUROFINS ANALYTICO BV<br>ESPANA<br>CALLE AUSIAS MARCH 148<br>08013 Barcelona Madrid<br>Spain |
| Origen de envío             | EUROFINS ANALYTICO BV<br>ESPANA<br>CALLE AUSIAS MARCH 148<br>08013 Barcelona Madrid<br>Spain |
| ld. de IVA del<br>proveedor | ESW0030429E                                                                                  |
| Cliente                     | AECOM Technology Corp                                                                        |
| Domicilio del               | CI                                                                                           |

0

Domicilio del CL destinatario de la 32540 A Gudina 32 operación Spain ~

## Gestión de facturas: archivos adjuntos de facturas

¿Qué requisitos de facturación debe tener en cuenta en el Portal de Proveedores de Coupa?

La naturaleza del negocio de AECOM requiere que proporcionemos respaldo de facturas de nuestros proveedores a nuestros clientes para fines de auditoría.

Al presentar una factura, se deberá aportar en la sección de anexos la documentación de soporte exigida contractualmente.

Si se omite alguna documentación, esto puede dar lugar a que la factura sea impugnada.

O De 🙆 Información general \* N.º de factura \* Proveedor EUROFINS ANALYTICO BV ESPANA \* Id. de IVA del ESW0030429E 🗸 \* Fecha de la factura 14/03/25 proveedor Plazo de pago NET 60 DAYS Q \* Dirección de origen EUROFINS ANALYTICO BV de la factura ESPANA Fecha de suministro 14/03/25 CALLE AUSIAS MARCH 148 \*Divisa EUR 🗸 08013 Barcelona Madrid Spain Número de entrega \* Dirección del No se ha indicado ninguna dirección O Estado Borrador destinatario Imagen escaneada Choose File No file chosen Q Dirección de origen EUROFINS ANALYTICO BV del envío ESPANA Nota de proveedor CALLE AUSIAS MARCH 148 08013 Barcelona Madrid Spain 1 Datos adjun ar Régimen especial del adjuntar solo documentos justificativos y NO una factura, ya criterio que el archivo PDF generado después de hacer clic en Cliente AECOM Technology Corp Enviar en la pantalla será la factura original Régimen e nicilio del AECOM SPAIN DCS SL destinatario de la Calle Alfonso XII, 62 operación 28014 Madrid Spain Id. de IVA del ESB82280785 🗸 comprador \* Dirección de envío Calle Almansa 94-Bajo B. 28040 Madrid NULL Spain Código de ubicación: ES - Madrid -Calle Almansa 94-Bajo B. Entidad legal  $\sim$ 

aecom.com

Creating your first invoice? Just enter in your invoice number. Check the line details, make any necessary changes and put in any extra charges.

Once you are ready, click Submit. You'll be notified if the invoice is approved or placed on hold.

#### Guía para la facturación y eliminación de valores cero

Al facturar una orden de compra, cada línea debe incluir un valor. Las líneas de orden de compra facturadas que no requieren un cargo deben eliminarse antes de enviar la factura haciendo clic en la cruz roja de la línea asociada.

| Líneas                                               |                     |                                          |                             |                                 |                    |        |                               |   | haga clic en la | cruz |
|------------------------------------------------------|---------------------|------------------------------------------|-----------------------------|---------------------------------|--------------------|--------|-------------------------------|---|-----------------|------|
| Тіро                                                 | Descripción         |                                          |                             | Precio                          |                    |        |                               | 8 |                 |      |
| 1                                                    | GL TEST             |                                          |                             |                                 | 25.000,00          |        | 25.000,00                     |   |                 |      |
| Linea de ord<br>ES1691235-                           | len de compra<br>1  | Linea d<br>Ninguno                       | <b>e hoja de se</b><br>b/a  | vicio                           | Contrato           |        | Número de pieza del proveedor |   |                 |      |
| Facturación<br>93101-000-00                          | 000-131099-AECOI    | /I SPAIN-GL-93                           | 101                         |                                 |                    |        |                               |   |                 |      |
| Impuestos                                            |                     |                                          |                             |                                 |                    |        |                               |   |                 |      |
| Tasa de IV                                           | /A                  | Importe de                               | IVA                         | Referenci<br>impuesto           | a de               |        |                               |   |                 |      |
|                                                      | ~                   | 0,00                                     |                             |                                 |                    |        |                               |   |                 |      |
|                                                      |                     |                                          |                             |                                 |                    |        |                               |   |                 |      |
|                                                      |                     |                                          |                             |                                 |                    |        |                               |   |                 |      |
| Тіро                                                 | Descripción         |                                          | Cantidad                    | l                               | Jnidades de medida | Precio | 0.00                          | 8 |                 |      |
| Cantidad 🖌                                           |                     |                                          | 1                           |                                 | EACH 🖌             | 0,00   | 0,00                          |   |                 |      |
|                                                      |                     |                                          |                             |                                 |                    |        |                               |   |                 |      |
| Línea de ord<br>Ninguno/a                            | len de compra       | Línea d<br>Ninguno                       | <b>e hoja de se</b><br>bla  | rvicio                          | Contrato           |        | Número de pieza del proveedor |   |                 |      |
| Línea de ord<br>Ninguno/a<br>Impuestos               | len de compra       | Linea d<br>Ninguno                       | e hoja de ser<br>b/a        | rvicio                          | Contrato           |        | Número de pieza del proveedor |   |                 |      |
| Línea de ord<br>Ninguno/a<br>Impuestos<br>Tasa de IV | len de compra<br>/A | Linea d<br>Ninguno<br>Importe de         | e hoja de ser<br>b/a<br>IVA | Referenci<br>impuesto           | Contrato           |        | Número de pieza del proveedor |   |                 |      |
| Línea de ord<br>Ninguno/a<br>Impuestos<br>Tasa de IV | len de compra<br>/A | Linea d<br>Ninguno<br>Importe de<br>0,00 | e hoja de ser<br>/a<br>IVA  | rvicio<br>Referenci<br>impuesto | Contrato           |        | Número de pieza del proveedor |   |                 |      |

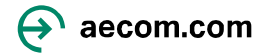

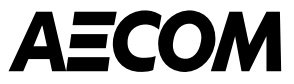

# Notas de crédito y disputas

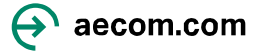

## Notas de crédito y disputas

- El sistema disputará automáticamente una factura que se haya enviado si la factura viola alguna de las tolerancias de factura definidas por AECOM o si fue rechazada por un usuario de AECOM.
- Se pueden emitir notas de crédito para resolver un disputar una factura, corregir una factura o cancelar una factura duplicada.

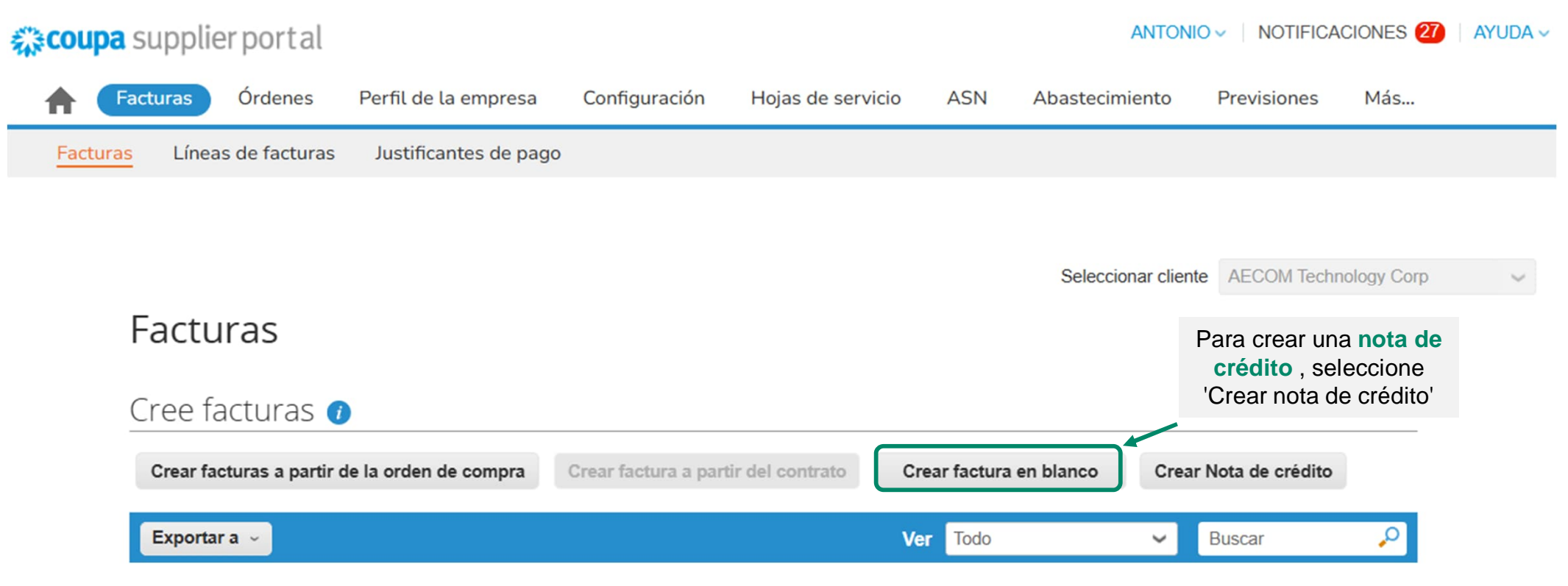

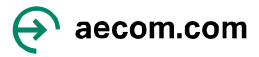

#### Notas de crédito y disputas (continuación)

 Los usuarios podrán ver el motivo de la disputa en la pestaña "Factura" de su página de factura. Los motivos de la disputa también pueden indicarse en la sección de comentarios de la factura.

| Coupa supplier portal ACCOUNTS - NOTIF                                                                                                    | CACIONES (13) AYUDA ~                                                                                                    |
|----------------------------------------------------------------------------------------------------|----------------------------------------------------------------------------------------------------|
| <b>Facturas</b> Órdenes Perfil de la empresa Configuración Hojas de servicio ASN Abastecimiento Previsione                                                                                                    | s Más                                                                                                    |
| Facturas Líneas de facturas Justificantes de pago                                                                                                    | Comentario Silenciar comentarios V                                                                                                  |
| Facturas<br>Cree facturas                                                                                                    | Al hacer clic en<br>el icono                                                                                                    |
| Crear facturas a partir de la orden de compra       Crear factura a partir del contrato       Crear factura en blanco       Crear Nota de créo         Exportar a v       Ver       En conflicto       Ver       Buscar                                                                                                    | ito "Resolver" se<br>presentarán 2<br>opciones Puede envar una notificación a un usuano escibiendo @Nombre (p. ej. @PedroMartínez). |
| N.º de factura         Fecha de la factura         N.º de OC         Total         Disputed Date         Commented         Razón de la impugnación         Comentarios           CSPNONPO26FEB25         26/02/25         Ninguno/a         1.230,00         26/02/25         26/02/25         Tax rate missing or incorrect         Emma Threadgall (@threadga a las 02:38 please change to reverse change to reverse change | Accion<br>lej) el 26/02/25 Emma Threadgall en conflicto en el 26 02/25 a las 02:38<br>please change to reverse charge               |
| ROCSP OVERAMT         23/02/25         R01691191         1.000,00         23/02/25         23/02/25         Price different from<br>PO/Contract or Catalog         Process Builder Service<br>(@noreply+process_builder_<br>dev.coupahost.com) el 23/02/25                                                                                                    | ervice@aecom.<br>5 a las 19:45                                                                                                    |

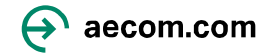

### Notas de crédito y disputas (continuación)

Si la factura está en disputa, hay 2 opciones disponibles para el proveedor en CSP:

**Cancelar facturación** : si esta factura se emitió por duplicado o si necesita modificar información que no sea de precio ni cantidad, cancele la factura seleccionando esta opción. Le guiaremos en la creación de una nota de crédito de cancelación y una factura de reemplazo.

**Ajustar** : Si necesita corregir el precio o la cantidad de esta factura, seleccione esta opción. Deberá seleccionar el tipo de ajuste de la línea de crédito para indicar si desea emitir crédito para reducir la cantidad, el precio o el importe.

| Manipulación | 0.00     |
|--------------|----------|
| Varios       | 0.00     |
| IVA total    | 230.00   |
| Total neto   | 1,000.00 |
| Bruto total  | 1,230.00 |

Cancelar facturación Ajustar

## Notas de crédito y disputas (continuación)

Haciendo clic en Cancelar o Ajustar dirigirá al usuario a la página de Nota de Crédito

Crear Nota de crédito Crear

| Información general I de nota de crédito  Fecha de la nota de crédito Plazo de pago Immediate Fecha de suministro 28/02/25 | De     Proveedor     Id. de IVA del     proveedor     Dirección de grigen | BNP PARIBAS SA                                   |   |        | F       |
|----------------------------------------------------------------------------------------------------|---------------------------------------------------------------------------|--------------------------------------------------|---|--------|---------|
| I <sup>e</sup> de nota de crédito  Fecha de la nota de crédito  Plazo de pago Immediale  Fecha de suministro 28/02/25      | * Proveedor<br>* Id. de IVA del<br>proveedor<br>* Dirección de origen     | BNP PARIBAS SA<br>IE8517103S 🛩                   |   |        |         |
| Fecha de la nota de<br>crédito<br>Plazo de pago Immediate<br>Fecha de suministro<br>28/02/25                               | Id. de IVA del proveedor                                                  | IE8517103S 🛩                                     |   |        | -       |
| Plazo de pago Immediate                                                                                                    | * Dirección de origen                                                     |                                                  |   |        |         |
| Fecha de suministro 28/02/25                                                                                               | de la factura                                                             | BNP PARIBAS SA<br>TERMINIS ARKI E ROAD           |   |        |         |
| original                                                                                                    |                                                                           | SANDYFORD, Dublin D18C9C5<br>Ireland             |   |        |         |
| *Divisa EUR 🛩                                                                                                    | Direction det                                                             |                                                  |   |        |         |
| Número de entrega                                                                                                    | destinatario                                                              | TERMINI3 ARKLE ROAD                              |   |        |         |
| Estado Borrador                                                                                                    |                                                                           | Ireland                                          |   | Elimin | ar      |
| o. de factura original 28/02/24                                                                                            | * Dirección de origen                                                     | BNP PARIBAS SA                                   |   |        |         |
| Fecha de factura 28/02/25<br>original                                                                                      | del envio                                                                 | TERMINI3 ARKLE ROAD<br>SANDYFORD, Dublin D18C9C5 |   |        |         |
| Imagen escaneada Choose File No file chosen                                                                                |                                                                           | Ireland                                          |   |        |         |
| Nota de proveedor                                                                                                    | 💛 Para                                                                    |                                                  |   |        |         |
|                                                                                                    | // Cliente                                                                | AECOM Technology Corp                            |   |        |         |
| Datos adjuntos 🕧 Agregar Archivo   URL   Texto                                                                             | * Domicilio del<br>destinatario de la                                     | AECOM Global Business Services<br>Europe S.R.L   | p |        |         |
| légimen especial del<br>criterio de caja                                                                                   | operación                                                                 | 68-72 Polona Street<br>Sector 1                  |   | 1      | . Compl |
| * Motivo de crédito                                                                                                    |                                                                           | 030167 Bucharest<br>Romania                      |   | 0      | ae cre  |
| Régimen especial                                                                                                    | * ld. de IVA del                                                          | R018833607 ¥                                     |   | 2      | . Cance |
| Fecha de prepago didiminidas 🛗                                                                                             | comprador                                                                 |                                                  |   |        |         |

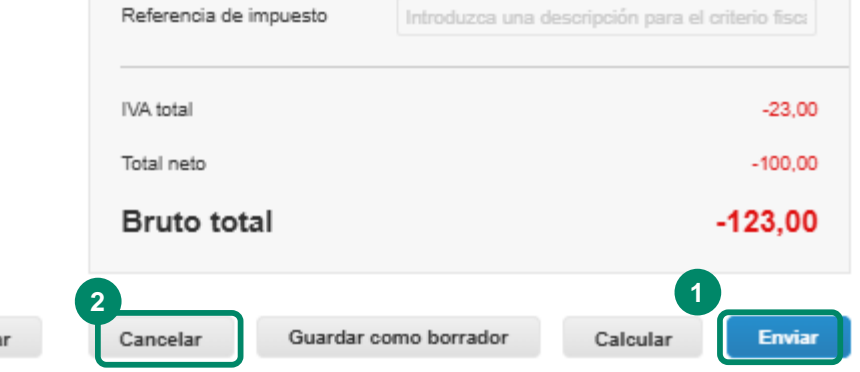

| El usuario podrá:<br>1. Completar el formulario para crear la nota<br>de crédito y hacer clic en Enviar<br>2. Cancelar la factura |
|----------------------------------------------------------------------------------------------------|
|----------------------------------------------------------------------------------------------------|

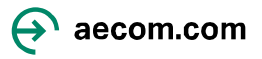

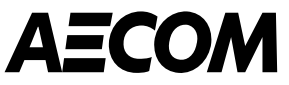

# Invitar a otros a unirse a CSP, notificaciones, idioma y configuración

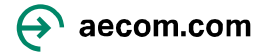

#### Invitar a otros usuarios a su empresa

- Los proveedores pueden agregar varios usuarios al Portal de Proveedores de Coupa. Para ello, diríjase a la pestaña " Configuración " y haga clic en " Invitar usuario ".
- Los usuarios invitados recibirán una invitación por correo electrónico para unirse. Los permisos de usuario también se pueden configurar en esta pestaña.

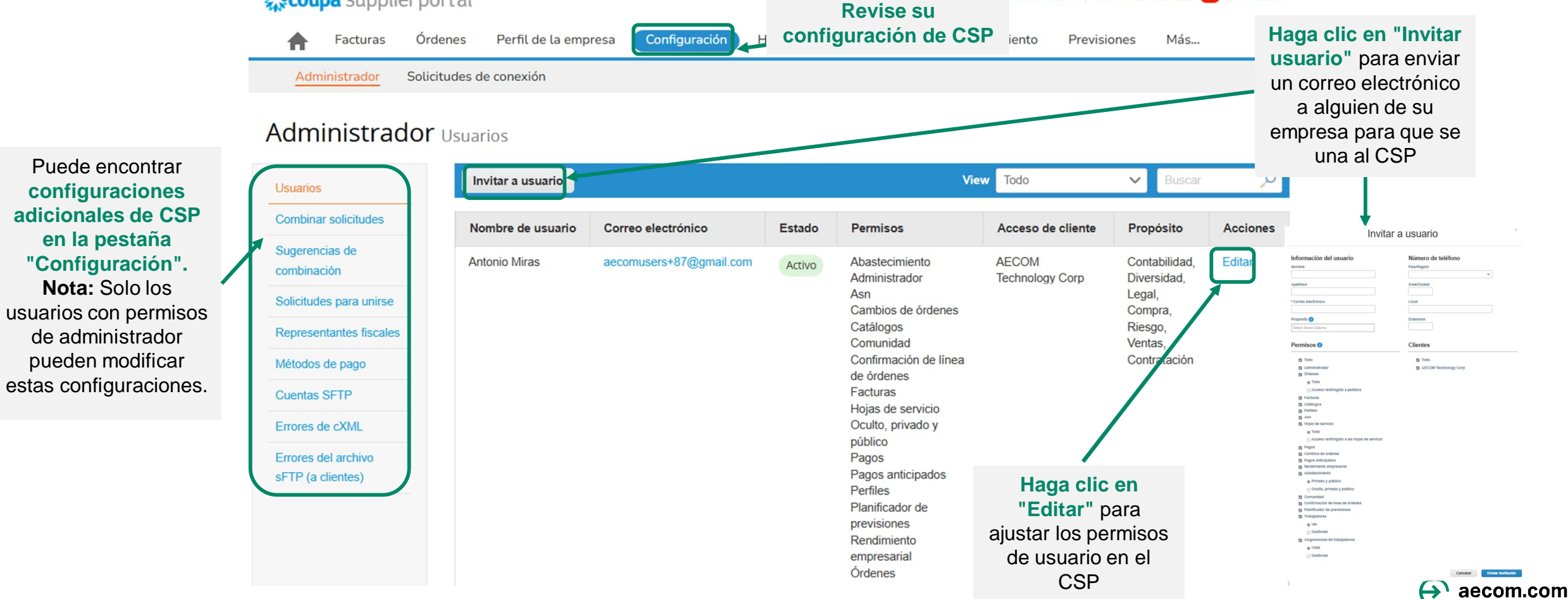

#### Actualización de las notificaciones de usuario

- Puede actualizar la configuración de su cuenta y sus preferencias de notificación pasando el cursor sobre su nombre de usuario en la esquina superior derecha de la pantalla de inicio de CSP.
- El usuario deberá actualizar la configuración de su cuenta y las preferencias de notificaciones al iniciar sesión por primera vez en el Portal de Proveedores de Coupa. Nota: La casilla de notificación "En línea" se refiere a las notificaciones que se realizan dentro del propio CSP.

|                                                                 | coupa supplier portal                  |                                                                       |                                   | ANTONIO V NOTIFICACIONES 22             |  |
|-----------------------------------------------------------------|----------------------------------------|-----------------------------------------------------------------------|-----------------------------------|-----------------------------------------|--|
|                                                                 | <b>F</b> acturas                       | Órdenes Perfil de la empresa Configu                                  | ración Hojas de servi             | icio ASN Abastecimiento Previsiones Más |  |
| ANTONIO - NOTIFICACIONES 27 AYUDA -                             | Mi cuenta Preferencias de notificación |                                                                       |                                   |                                         |  |
|                                                                 | Configuración                          | Comenzará a recibir notificaciones cuando sus clientes las habiliten. |                                   |                                         |  |
| A Configuración de cuenta<br>Preferencias de notificación s Más | Preferencias de notificación           | Correo aecomusers+87@gmail.c                                          | Móvil                             | Móvil (SMS) • +34 603 81 68 01          |  |
|                                                                 | Seguridad y autenticación multifactor  |                                                                       | Verificar número para recibir SMS |                                         |  |
|                                                                 | Conexiones de la aplicación            | Acceso a la cuenta                                                    |                                   |                                         |  |
| Corrar sosión                                                   |                                        | Combinar solicitud                                                    | 📳 En línea                        | Z Correo electrónico 🗌 SMS              |  |
|                                                                 |                                        | Solicitud para unirse 🛛 En linea 🖉 Correo electrónico 🗌 SMS           |                                   | Correo electrónico 🗌 SMS                |  |
|                                                                 |                                        | Anuncios                                                              |                                   |                                         |  |
|                                                                 |                                        | Nuevo anuncio de cliente                                              | 📴 En linea                        | Correo electrónico CSMS                 |  |
|                                                                 |                                        | Rendimiento empresarial                                               |                                   |                                         |  |
|                                                                 |                                        | Se ha concedido el papel de Rendimiento<br>empresarial                | 🛛 En linea                        | Correo electrónico CSMS                 |  |
|                                                                 |                                        | Catálogos                                                             |                                   |                                         |  |
|                                                                 |                                        | Catálogo a punto de caducar                                           | 🗌 En linea                        | Correo electrónico SMS                  |  |
|                                                                 |                                        | Catálogo rechazado                                                    | En linea                          | Correo electrónico SMS                  |  |

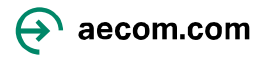

## Actualización de la configuración del idioma

 Puede cambiar su configuración de idioma desplazándose hasta la parte inferior de la pantalla en cualquier página y seleccionando en el menú desplegable del idioma.

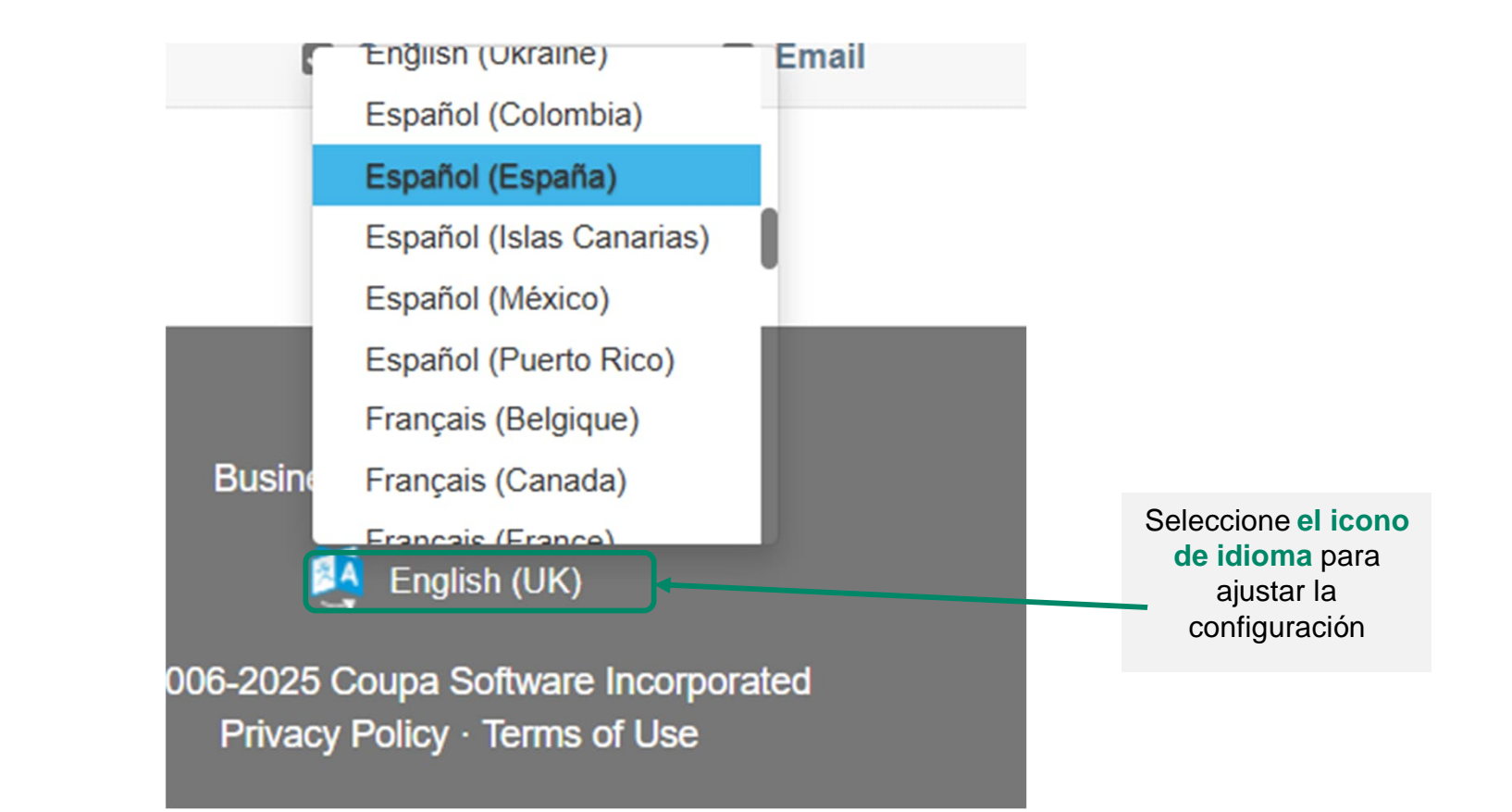

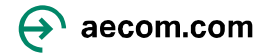

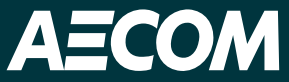

Si necesita ayuda para registrarse o utilizar el Portal de proveedores de Coupa, envíenos un correo electrónico a supplier@aecom.com

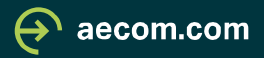